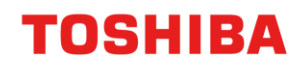

# PRINTER / MFD REMOTE SETUP

## Mac OSX Driver Installation

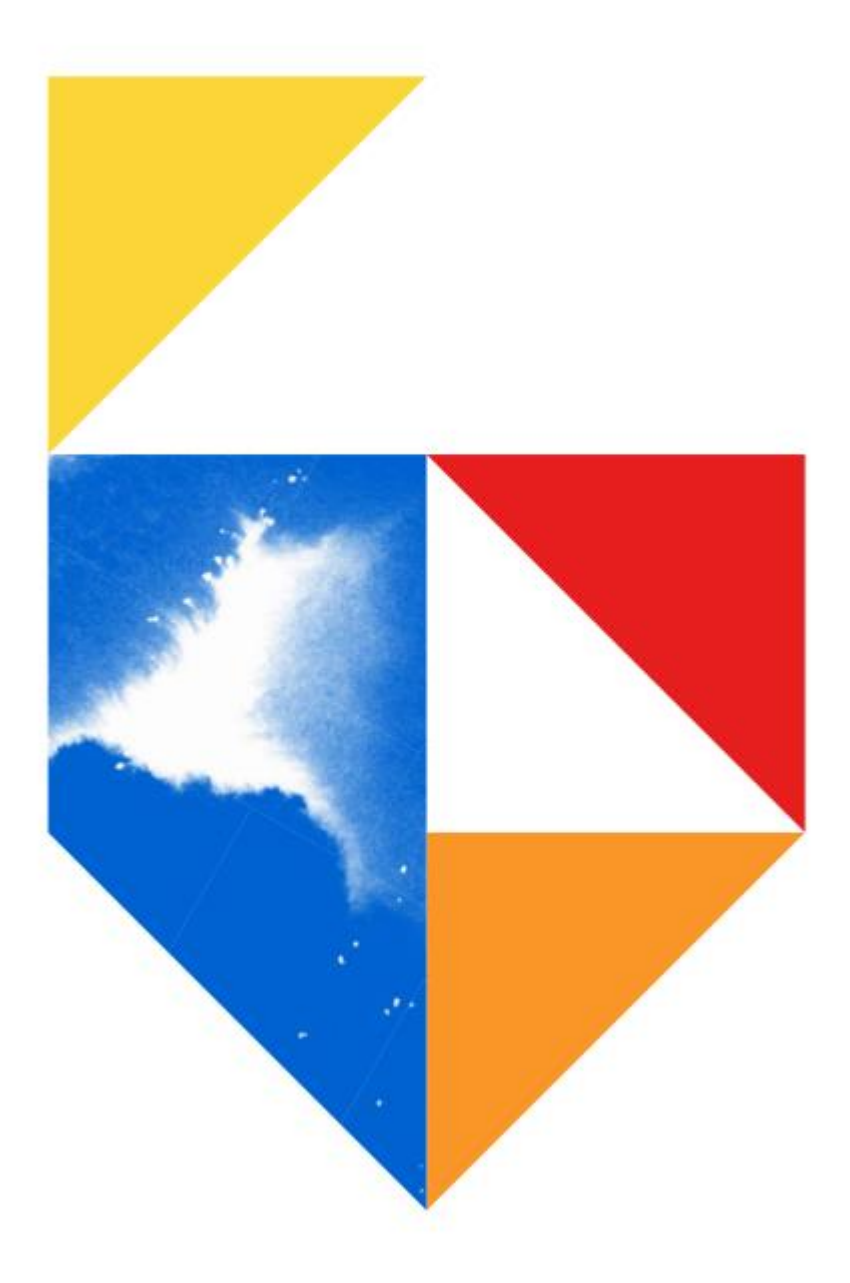

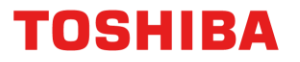

## Mac OS X Driver Installation

This guide was created to assist remote users working from home, in the setup of their Printer or MFD All guides were created using Windows 10. Mac OS X version 10.15.3 (Catalina) was used to setup

#### This document covers the following models

| Desktop A4 Series 2                         |  |  |  |  |
|---------------------------------------------|--|--|--|--|
| Colour                                      |  |  |  |  |
| - e-STUDIO 338CS / 388CS / 388CP / 389CS    |  |  |  |  |
| - e-STUDIO 479CS                            |  |  |  |  |
| Monochrome                                  |  |  |  |  |
| - e-STUDIO 408P / 408S / 408P / 448S        |  |  |  |  |
| - e-STUDIO 478S / 478P / 528P               |  |  |  |  |
| Desktop A4 Series 1                         |  |  |  |  |
| Colour                                      |  |  |  |  |
| - e-STUDIO 305CS / 385S / 305CP / 306CS     |  |  |  |  |
| Monochrome                                  |  |  |  |  |
| - e-STUDIO 385P / 470P / 520P / 525P / 425S |  |  |  |  |
| Other Series                                |  |  |  |  |
| Mono                                        |  |  |  |  |
| - e-STUDIO 2309A / e-STUDIO 2822 AF         |  |  |  |  |

1. First go to <u>www.toshiba.com.au</u> and click on Toshiba Multifunction Devices

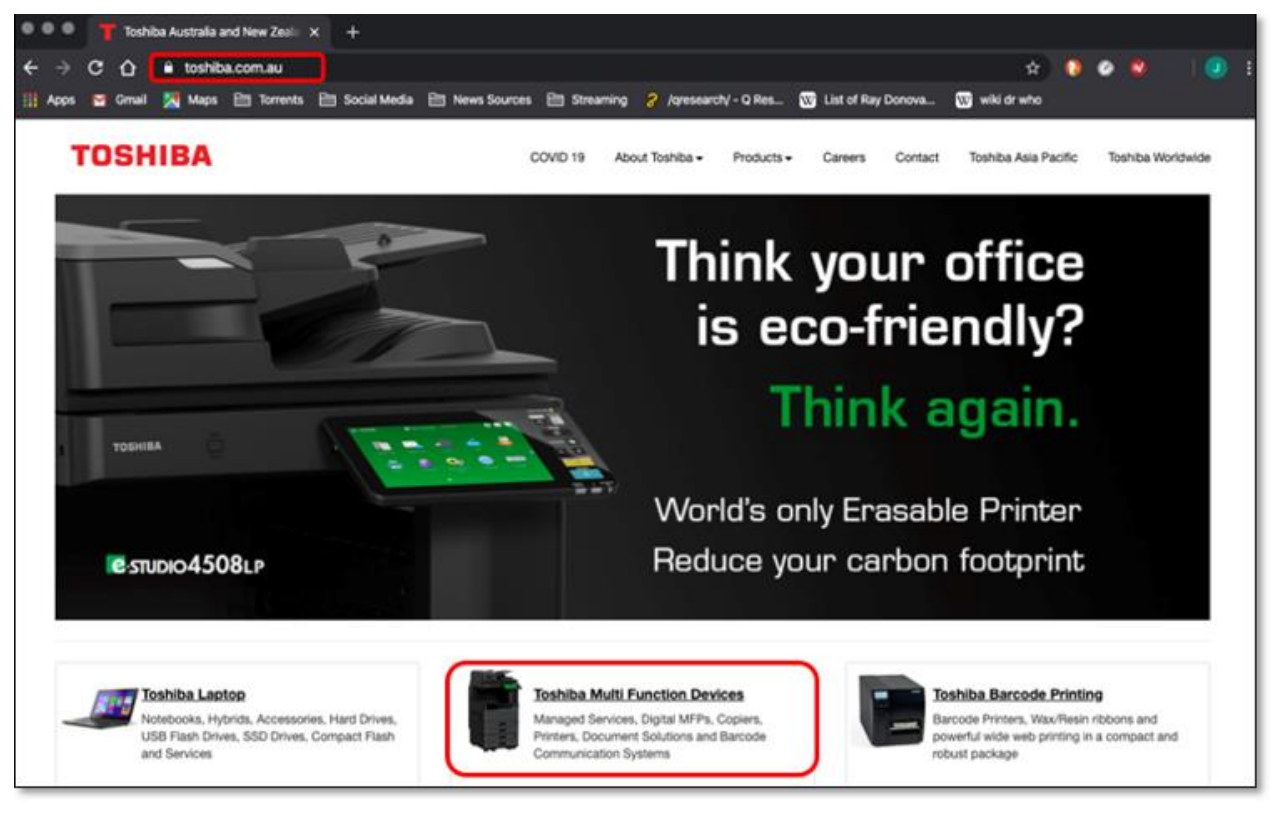

2. Then search by product

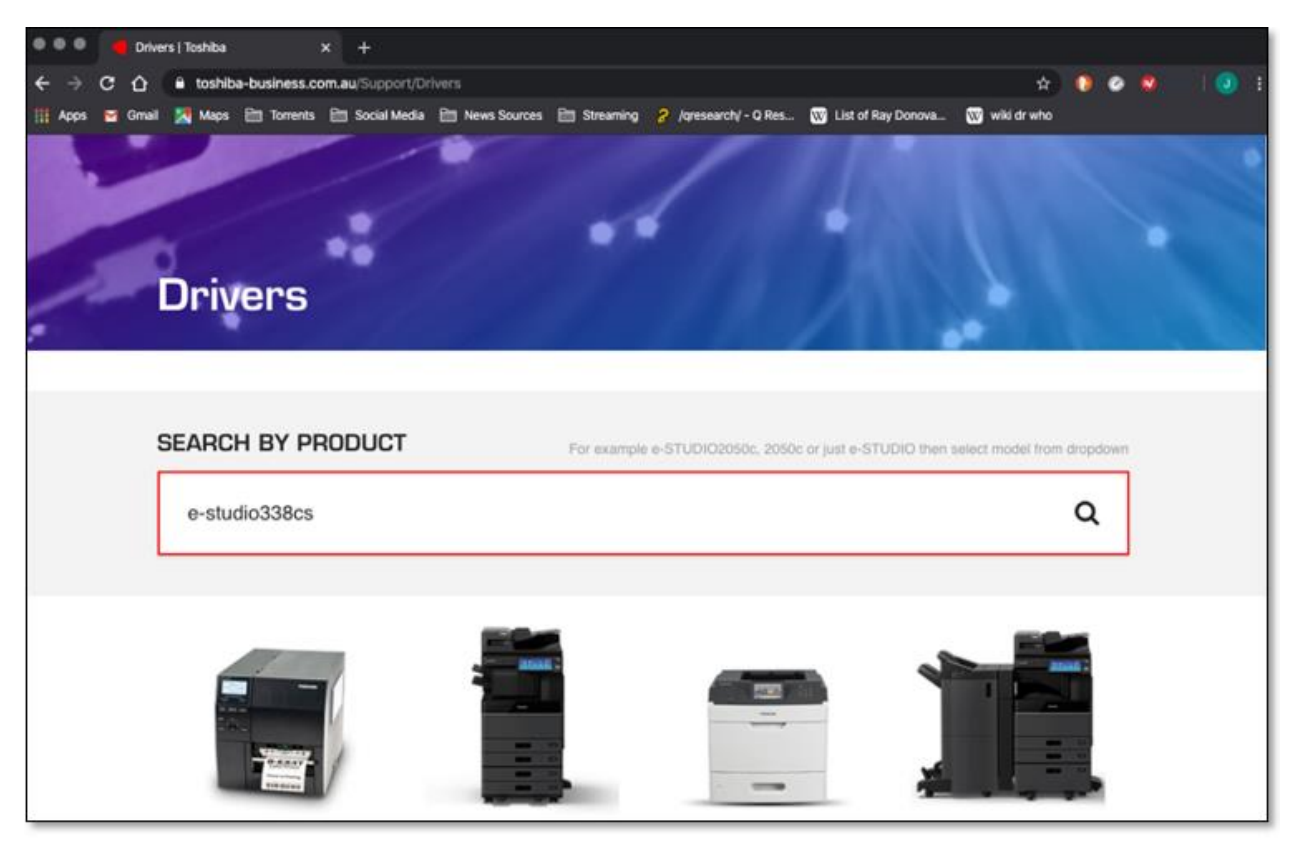

3. Then choose your "**Operating System**". In this case Mac OSX, which will provide you with a download link. Click "**Download**"

| e-STUDIC                                                                       | )338CS                               | Download D       | Details                               |
|--------------------------------------------------------------------------------|--------------------------------------|------------------|---------------------------------------|
| An asset to any workgroup. At<br>printing in a compact A4 deskt<br>Read More > | ccurate colour duplex<br>top device. |                  | Find Another Product<br>e-STUDIO338CS |
| DRIVERS                                                                        |                                      |                  | Operating System Mac OSX              |
| Driver                                                                         | Version                              | Operating System | File Size                             |
|                                                                                |                                      |                  |                                       |

4. Agree to the terms and conditions by clicking "Accept"

| Terms & Conditions                                                                                                    |
|----------------------------------------------------------------------------------------------------|
| TERM:<br>This license is effective until terminated by TTEC or upon your failure to comply with any term of this License Agreement. Upon<br>termination, you agree to destroy all copies of Software. You may terminate this license at any time by destroying Software and all<br>copies.                                                                                                    |
| DISCLAIMER OF WARRANTY:<br>Software is provided "AS IS" without warranty of any kind, either express or implied, including, but not limited to, the implied warranties<br>of merchantability, fitness for a particular purpose, title, and non-infringement. TTEC disclaims any warranty relating to the quality and<br>performance of Software. If Software proves defective, You (and not TTEC) shall be responsible for the entire cost of all necessary<br>servicing, repair or correction. TTEC does not warrant that the functions contained in Software will meet your requirements or that the<br>operation of Software will be uninterrupted or error free. |
| UPDATE AND DISCONTINUE<br>TTEC may update, upgrade and discontinue Software without any restriction.                                                                                                    |
| THIRD PARTY SOFTWARE<br>There are cases in which third party software is contained in Software (including future updated and upgraded versions). Such third<br>party software is provided to you on different terms from those of this License Agreement, in the form of term stated in the License<br>Agreement with the suppliers or the readme files (or files similar to readme files) separately from this License Agreement ("Separate<br>Agreements, etc."). When you use the third party software, you must comply with the term of the third party software stated in the                                                                                   |
| Decline & Accept                                                                                                    |

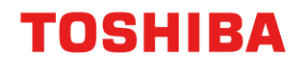

5. Double click on the zip file to unpack it

|             | OSX 10.6 and Above | 1.0.0 |
|-------------|--------------------|-------|
| 338CS_388CP | zip ^              |       |

6. This will unpack the dmg installer file below. Click on this to unpack installers

|            | 📴 Downloads                              |              |      |
|------------|------------------------------------------|--------------|------|
|            |                                          | 😻 🖌 🔍 Search |      |
| Favourites | Shared Folder                            |              |      |
|            | Name                                     |              | Size |
| AirDrop    | TOSHIBA_AET_PrinterSoftware_04252018.dmg |              | 53.3 |
| Recents    | 338CS_388CP_OSX_V1.0.0.zip               |              | 53.1 |

7. This will give you three files. Two for MFD's one for Printing. We will install the printer driver

| • • • TOSHIBA_AET_Pri                  | nter Software v 1.0.0  |         |
|----------------------------------------|------------------------|---------|
| Name                                   | Date Modified          | Size    |
| 😎 TOSHIBA_e-STUDIO338CS_Print_Scan.pkg | 25 Apr 2018 at 9:19 pm | 18.3 MB |
| 💝 TOSHIBA_e-STUDIO388CP_Print.pkg      | 25 Apr 2018 at 9:15 pm | 16.7 MB |
| 💝 TOSHIBA_e-STUDIO388CS_Print_Scan.pkg | 25 Apr 2018 at 9:22 pm | 18.3 MB |
|                                        |                        |         |

 Due to increased Security setting used in OSX Catalina you, have to allow the driver to unpack prior to installation, this is located in the Security & Apps and will be waiting to be allowed to install. Here click on "OK"

|   | "TOSHIBA_e-STUDIO388CP_Print.pkg"<br>cannot be opened because it is from an<br>unidentified developer.                                                                           |
|---|----------------------------------------------------------------------------------------------------|
|   | macOS cannot verify that this app is free<br>from malware.                                                                                                    |
|   | This item is on the disk image<br>"TOSHIBA_AET_PrinterSoftware_04252018.dmg".<br>Chrome downloaded this disk image today at 9:54 am<br>from <b>www.toshiba-business.com.au</b> . |
| ? | ОК                                                                                                    |

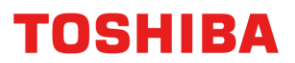

9. Here you will need to open "System Preferences", and go to "Security and Privacy"

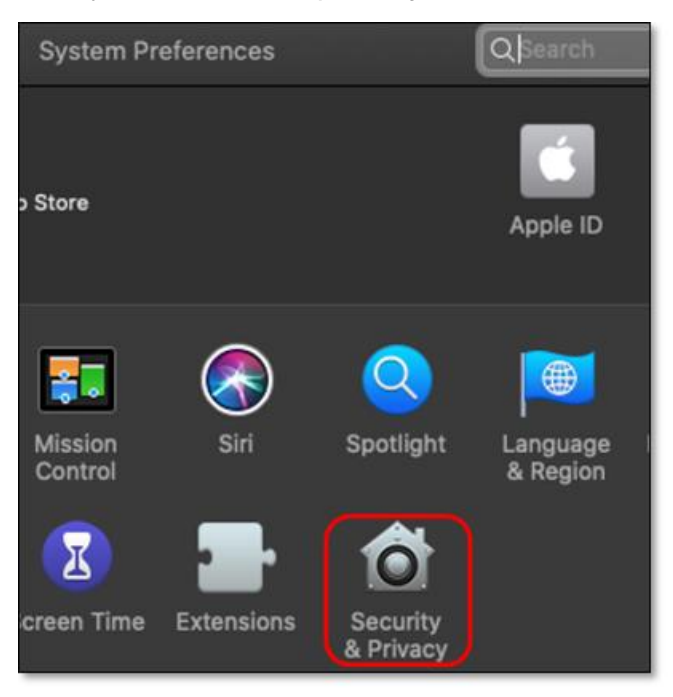

10. Click on the "Open Anyway" Button

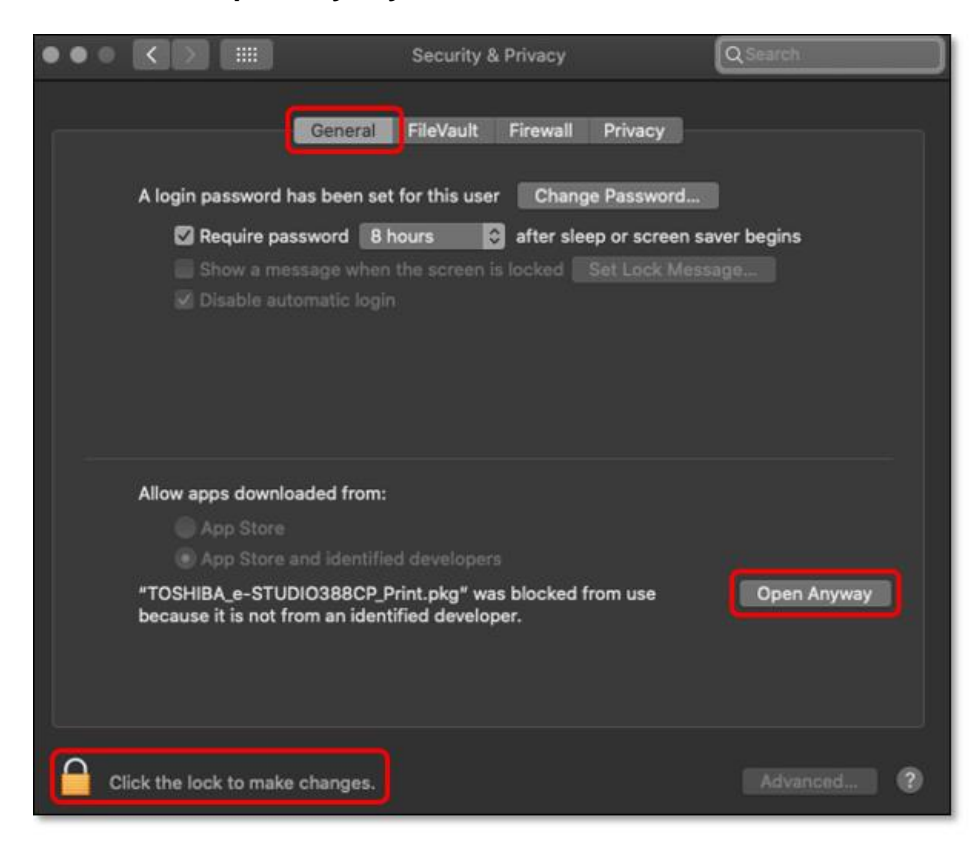

11. Input your account password and then click on "Unlock"

|                                                                                                 |                                                                          |                                                                                        | Q Search     |
|-------------------------------------------------------------------------------------------------|--------------------------------------------------------------------------|----------------------------------------------------------------------------------------|--------------|
| A log                                                                                           | System Prefo<br>Privacy prefo<br>Enter your pa<br>Username:<br>Password: | erences is trying to unloc<br>erences.<br>assword to allow this.<br>eid user<br>Cancel | k Security & |
| Allow apps download<br>App Store<br>App Store an<br>"TOSHIBA_e-STUDIO<br>because it is not from | ded from:<br>d identified dev<br>D388CP_Print.p<br>n an identified       | velopers<br>okg" was blocked from use<br>developer.                                    | Open Anyway  |
| Authenticating                                                                                  |                                                                          |                                                                                        | Advanced     |

12. Once authenticated the installer will begin, click on "Continue"

|                             | 💝 Install TOSHIBA_e-STUDIO388CP_Print                                    |  |  |
|-----------------------------|--------------------------------------------------------------------------|--|--|
|                             | Welcome to the TOSHIBA_e-STUDIO388CP_Print Installer                     |  |  |
| Introduction                | You will be guided through the steps necessary to install this software. |  |  |
| Licence                     |                                                                          |  |  |
| Destination Select          |                                                                          |  |  |
| Installation Type           |                                                                          |  |  |
| Installation                |                                                                          |  |  |
| <ul> <li>Summary</li> </ul> |                                                                          |  |  |
|                             | Go Back Continue                                                         |  |  |

13. Here you can "Change Install Location" or click on standard "Install"

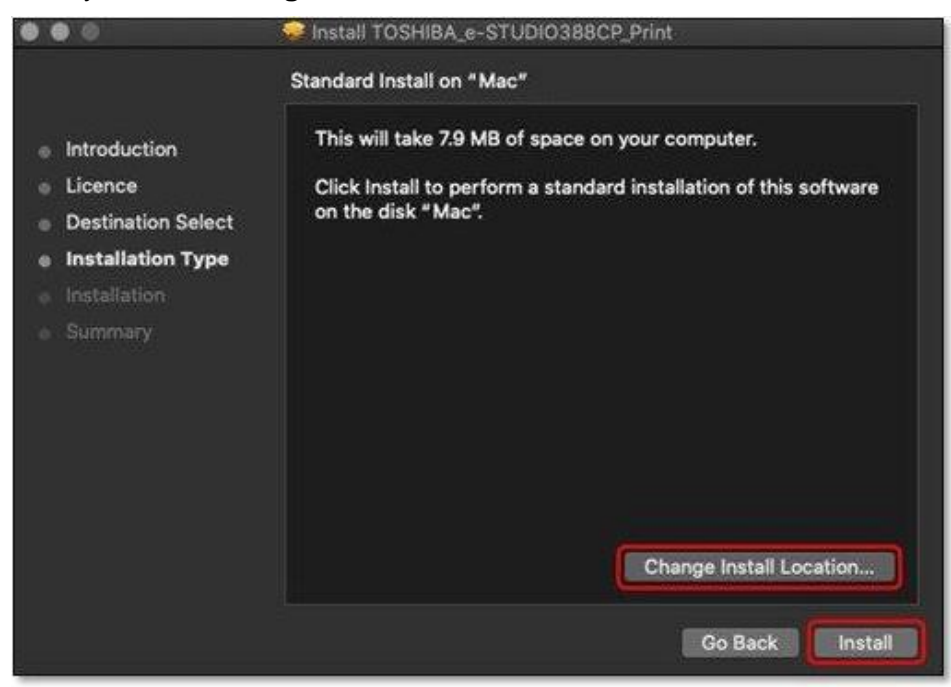

14. Input your "Password" and click "Install Software"

| $\mathbf{\cap}$ | Installer is  | trying to install    | new software. |
|-----------------|---------------|----------------------|---------------|
|                 | Enter your pa | ssword to allow this | i.            |
|                 | Username:     | eid user             |               |
|                 | Password:     | •••••                |               |
|                 |               |                      |               |

15. Now you follow the prompts until the driver files are successfully installed. Then click "Close"

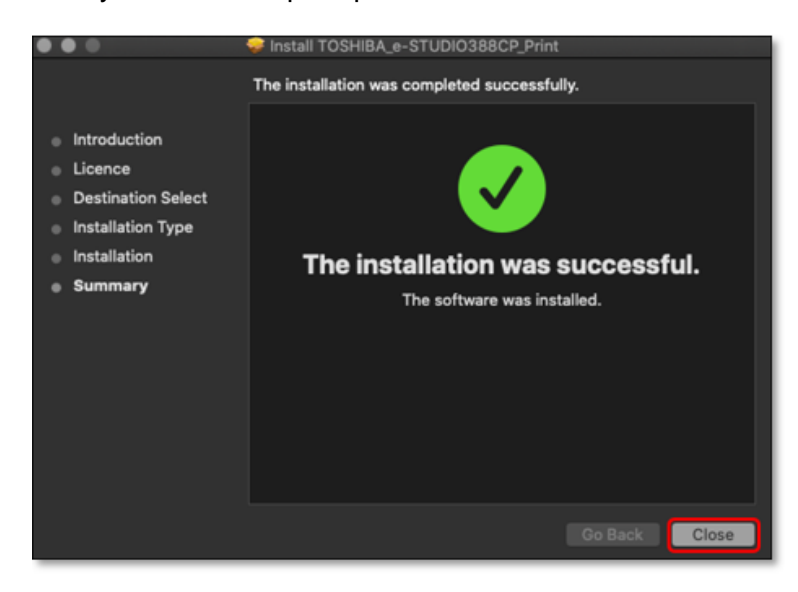

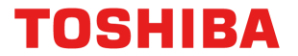

16. Now we have to add the printer. Go to "System Preferences", and Click on "Printers & Scanners"

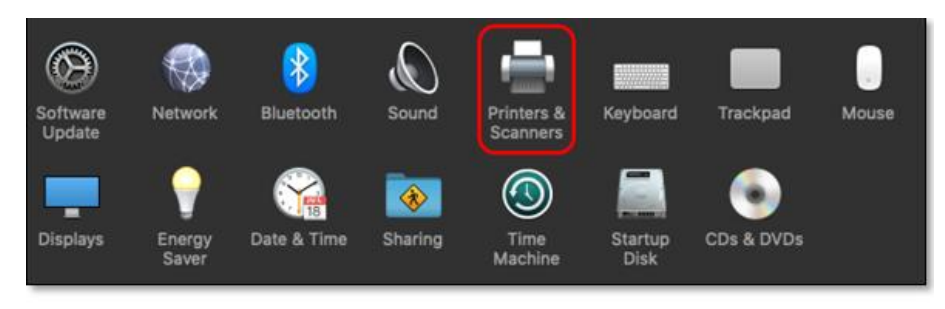

17. Here click on the + arrow to add a device

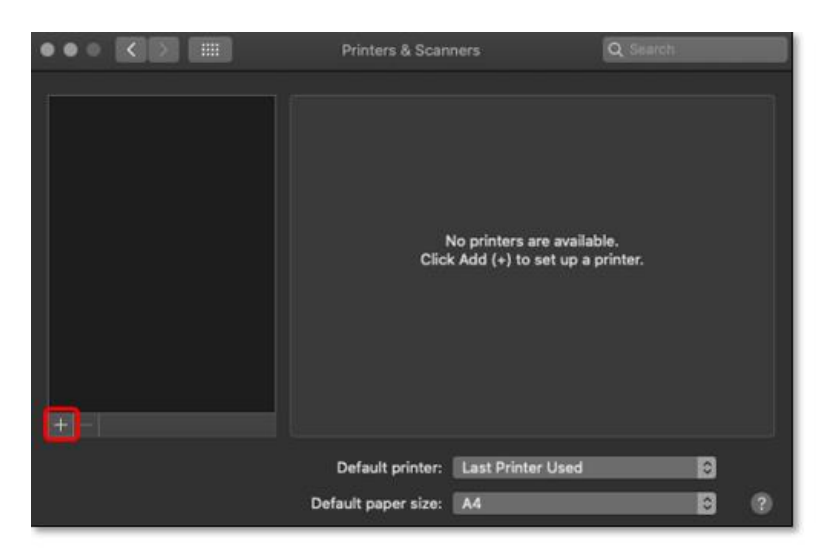

- 18. Next you need to add
  - a. The printer via its "IP address"
  - b. Print via the "LPD protocol"
  - c. Using the queue name of "print"
  - d. The driver should automatically populate what to use after querying the printers IP address

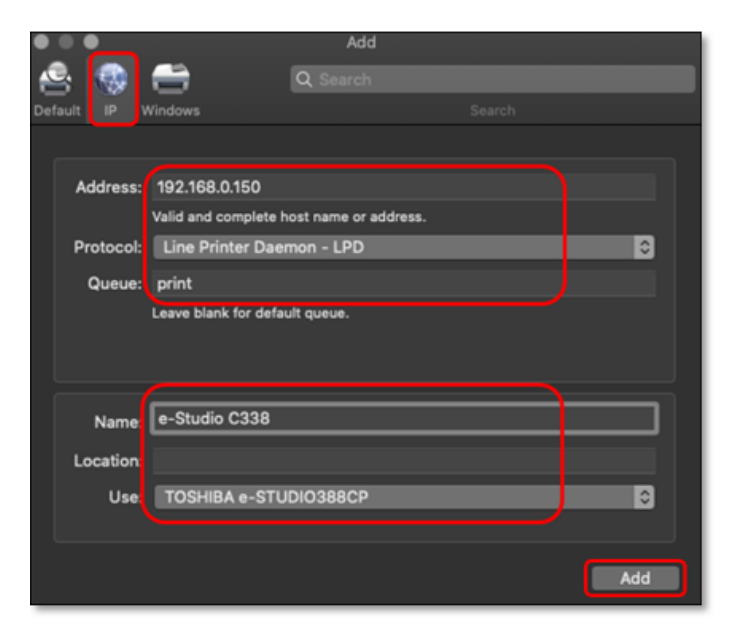

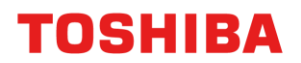

19. The installer will then check the printers' options. If any of these are incorrect, please check the corresponding radio button to add the option

|        | •                                                                                 |                                                           | Add                                                      |                    |             |  |
|--------|-----------------------------------------------------------------------------------|-----------------------------------------------------------|----------------------------------------------------------|--------------------|-------------|--|
| 8      | S 😁                                                                               | ) 8                                                       | Q, Search                                                |                    |             |  |
| Defaul |                                                                                   |                                                           |                                                          |                    |             |  |
|        |                                                                                   | Setting up 'e-S<br>Make sure your p<br>can take full adva | Studio C338'<br>printer's options are<br>antage of them. | accurately shown f | nere so you |  |
|        | <ul> <li>Dupl</li> <li>Flast</li> <li>Tray</li> <li>Tray</li> <li>Mult</li> </ul> | exer<br>2<br>3<br>ipurpose Feeder                         |                                                          |                    |             |  |
|        |                                                                                   |                                                           |                                                          | Cancel             | ок          |  |

20. After clicking " $\mathbf{ok}$ " you will be at the print dialogue box

|                                                | Printers & Scann    |                                                        | Q Search            |     |
|------------------------------------------------|---------------------|--------------------------------------------------------|---------------------|-----|
| Printers<br>e-Studio C338<br>• Idle, Last Used |                     | e-Studio C338<br>Open Print Queue<br>Options & Supplie | h                   |     |
|                                                |                     |                                                        |                     |     |
|                                                |                     | TOSHIBA e-STUDIO388                                    | CP                  |     |
|                                                | Status: I           | dle                                                    |                     |     |
| +                                              | Share this printer  | on the network                                         | Sharing Preferences | 3   |
|                                                | Default printer:    | Last Printer Used                                      | ٥                   |     |
|                                                | Default paper size: | A4                                                     | 0                   | (?) |

21. Your printer is now ready for use

Please note: The IP address used is for this exercise. You may need to use a different address or range depending on your network. Please see Remote Guide - Update IP Range.pdf